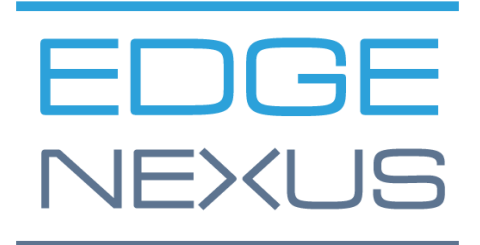

SOFTWARE VERSION 2.0.0

# **EdgeWAF Free Edition**

Administrator User Guide

### **Document Properties**

Document Number: 2.0.10.30.23.10.10 Document Creation Date: 5 August 2021 Document Last Edited: 30 October 2023 Document Author: Jay Savoor Document Last Edited by:

#### Document Disclaimer

This manual's screenshots and graphics may differ slightly from your product due to differences in product release. Edgenexus ensures that they make every reasonable effort to ensure that the information in this document is complete and accurate. Edgenexus makes changes and corrections to the information in this document in future releases when the need arises. Edgenexus assumes no liability for any errors.

#### Copyrights

© 2023. All rights reserved.

Information in this document is subject to change without prior notice and does not represent a commitment on the manufacturer's part. No part of this guide may be reproduced or transmitted in any form or means, electronic or mechanical, including photocopying and recording, for any purpose, without the express written permission of the manufacturer. Registered trademarks are properties of their respective owners. Every effort is made to make this guide as complete and accurate as possible, but no warranty of fitness is implied. The authors and the publisher shall have neither responsibility nor liability to any person or entity for loss or damages arising from using the information contained in this guide.

#### Trademarks

Edgenexus logo, Edgenexus, EdgeADC, EdgeWAF, EdgeWAF, EdgeDNS are all Edgenexus Limited's trademarks. All other trademarks are the properties of their respective owners and are acknowledged.

#### Edgenexus Support

If you have any technical questions regarding this product, please raise a support ticket at: support@edgenexus.io

### Table of Contents

| Document Properties                                 | 1  |
|-----------------------------------------------------|----|
| Document Disclaimer                                 | 1  |
| Copyrights                                          | 1  |
| Trademarks                                          | 1  |
| Edgenexus Support                                   | 1  |
| WAF Explained                                       | 3  |
| How does the EdgeWAF know what to block or not?     | 3  |
| Installing the EdgeWAF App                          | 4  |
| Getting the EdgeWAF from the App Store              | 4  |
| Downloading and importing the App using the EdgeADC | 6  |
| Download and import the App using direct download   | 6  |
| Making the EdgeWAF App operational                  | 6  |
| Using the EdgeWAF                                   | 8  |
| The Dashboard                                       | 8  |
| The Events Page                                     | 9  |
| The Filter Editor                                   | 10 |
| Firewall                                            | 11 |
| Firewall Control                                    | 11 |
| DoS Evasion                                         | 12 |
| Management                                          | 12 |
| Management Navigation Menu                          | 12 |
| Config                                              | 13 |
| Users                                               | 13 |
| Info                                                | 14 |
| How to use the EdgeWAF                              | 15 |

### **WAF Explained**

What is a WAF or Web Application Firewall?

Designed to help protect web-based applications, a WAF works by monitoring all HTTP traffic sent to the web application and filtering out any harmful requests that may be present within the traffic stream. Typically, a WAF protects against attacks such as cross-site forgery and scripting (XSS) and others like SQL injection, file inclusion, and DDoS (Denial of Service).

A layer 7 protocol defence, the WAF is not designed to protect your servers against all attacks; rather, it is a part of a toolset that will ensure that you have a competent protection arsenal against the many attack vectors that form today's IT landscape.

Please think of the WAF as a sentry that sits between your web application and the Internet, accepting data and continually scanning through the data that traverses it while comparing the content against attack vector dictionaries. The EdgeWAF works with the EdgeADC providing reverse proxy and cutting-edge protection, removing threat requests before they reach the servers, and using pre-defined rules that protect your web application servers against the OWASP Top 10 threats.

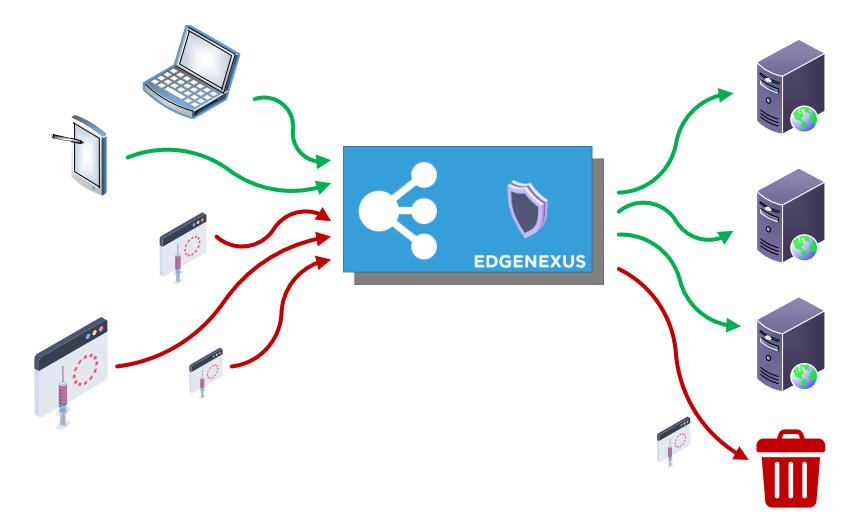

#### How does the EdgeWAF know what to block or not?

The EdgeWAF is equipped with the latest set of ModSec rules from OWASP. These rules allow it to detect the Top 10 threats covered by the OWASP rule set. The detected threats are then displayed in the Block List by default, and the system administrator is responsible for moving any blocked items into the Whitelist as needed. The image below shows an example of threats that have been blocked.

| Matched Rules                                                                                                    |    | Whitelisted Rules |   |
|----------------------------------------------------------------------------------------------------|----|-------------------|---|
| 920350 (Host header is a numeric IP address)<br>930100 (Path Traversal Attack ( <i>ll</i> ))<br>930110 (Path Traversal Attack ( <i>ll</i> ))<br>930120 (OS File Access Attempt)<br>932160 (Remote Command Execution: Unix Shell Code Found)<br>942100 (SQL Injection Attack Detected via libinjection)<br>942190 (Detects MSSQL code execution and information gathering attempts)<br>949110 (Inbound Anomaly Score Exceeded (Total Score: 33))<br>980130 (Inbound Anomaly Score Exceeded (Total Inbound Score: 33 - SQLI=0,XSS=0,I | VA |                   | 4 |

### Installing the EdgeWAF App

#### Getting the EdgeWAF from the App Store

Obtaining the EdgeWAF is very easy.

As with every Edgenexus App, the EdgeWAF App is available through the App Store and is free of cost.

• The first thing to do is to register for access to the Edgenexus App Store. This process is done by using a browser and navigating to <a href="https://appstore.edgenexus.io">https://appstore.edgenexus.io</a>.

|                                 | Ξ+                                                                             |                                                                                                  |                                                                             |                                            |               |
|---------------------------------|--------------------------------------------------------------------------------|--------------------------------------------------------------------------------------------------|-----------------------------------------------------------------------------|--------------------------------------------|---------------|
|                                 | EDGENEXUS                                                                      |                                                                                                  |                                                                             | н Q                                        | 000           |
|                                 | Shop                                                                           |                                                                                                  |                                                                             |                                            | My Account    |
|                                 | Home                                                                           |                                                                                                  | feel free to call us 💪 0808 16458                                           | 76 🕻 (866) 376-0175 🛛 hello@edgenexus.lo 🤇 | Login         |
|                                 |                                                                                |                                                                                                  |                                                                             |                                            | Developers    |
|                                 | Hello and Welcome to                                                           | the Edgenexus App                                                                                | Store.                                                                      | FAQ                                        | Announcements |
|                                 |                                                                                |                                                                                                  |                                                                             | Software Update FAQ                        | Learn         |
|                                 | The Edgenexus App Store is dedicated to the late:                              | st application networking solutions and services                                                 | including SDN, ADC, NFV, Security,                                          |                                            |               |
|                                 | Simply choose a platform and then download you                                 |                                                                                                  |                                                                             |                                            |               |
|                                 |                                                                                |                                                                                                  |                                                                             | Virtual Appliance                          |               |
|                                 |                                                                                |                                                                                                  |                                                                             | Hardware Appliance                         |               |
|                                 |                                                                                |                                                                                                  |                                                                             | ISO                                        |               |
|                                 |                                                                                |                                                                                                  |                                                                             | Azure Virtual Appliance                    |               |
|                                 |                                                                                |                                                                                                  |                                                                             | Azure Virtual Appliance (Resource N        | lanarer       |
|                                 |                                                                                |                                                                                                  |                                                                             | Deployment Model)                          | ianogei       |
|                                 |                                                                                |                                                                                                  |                                                                             | GSLB                                       |               |
|                                 |                                                                                |                                                                                                  |                                                                             | WAF                                        |               |
|                                 |                                                                                |                                                                                                  |                                                                             | Load balance ADFS                          |               |
|                                 | Edgenexus Platform                                                             | Applications                                                                                     | Edgenexus Expansion                                                         |                                            |               |
|                                 |                                                                                |                                                                                                  |                                                                             | Deployment Guides                          |               |
|                                 | i ne Application Delivery Platform from<br>which you can deploy networking and | Third-party Docker based add-ons that can<br>run in isolation on your Load Balancer<br>platform. | Expand the functionality of your Load<br>Balancer with additional Edgenexus |                                            |               |
|                                 | security apps.                                                                 |                                                                                                  | features such as custom health checks and<br>traffic manipulation rules.    | Software Version 4                         |               |
|                                 |                                                                                |                                                                                                  |                                                                             | Exchange 2010                              |               |
| https://appstore.edgenexus.io/# |                                                                                |                                                                                                  |                                                                             | Exchange 2013                              |               |

- Click on the login link in the hamburger icon at the top right.
- Click on the Create an Account, or log in using your account credentials.

| Hello and Welcome to the Edgen                                                                                                    | Hello and Welcome to the Edgenexus App Store. |  |  |  |  |
|----------------------------------------------------------------------------------------------------|-----------------------------------------------|--|--|--|--|
| The Edgenesian App State is dedicated in the latest application network<br>Containentiation, Big Catal and the list.<br>Simply choose a platform and then download your add-ons, application | Log in with your credentials ×                |  |  |  |  |
|                                                                                                    | Username<br>Password                          |  |  |  |  |
| e (e) e                                                                                                    | Sign in                                       |  |  |  |  |
|                                                                                                    |                                               |  |  |  |  |

• Once you have logged in, please click on the Home link under the logo.

| y f in ä ⊟        |                                                   |                                           |                  |                 |                    |                        |
|-------------------|---------------------------------------------------|-------------------------------------------|------------------|-----------------|--------------------|------------------------|
| EDGENE            | XUS                                               | My Account                                | User Guides      | Developers      | Announcements      | Learn 🎽 Q              |
| My Account        |                                                   |                                           |                  |                 |                    |                        |
| Home / My Account |                                                   | feel free                                 | o call us 💪 0808 | 1645876 📞 (866) | 376-0175 🖀 hello@e | dgenexus.io Contact Us |
| Dashboard         |                                                   |                                           |                  |                 |                    |                        |
| Orders            | Hello Jay Savoor (not Jay Savoor? Sign out)       |                                           |                  |                 | FAQ                |                        |
| Subscriptions     | From your account dashboard you can view your r   | r recent orders, manage your shipping and |                  |                 | Collegence Handre  |                        |
| Downloads         | billing addresses and edit your password and acco | unt details.                              |                  |                 | Software Opda      | te ray                 |
| Address           |                                                   |                                           |                  |                 |                    |                        |
|                   |                                                   |                                           |                  |                 |                    |                        |

• Next, click on Applications.

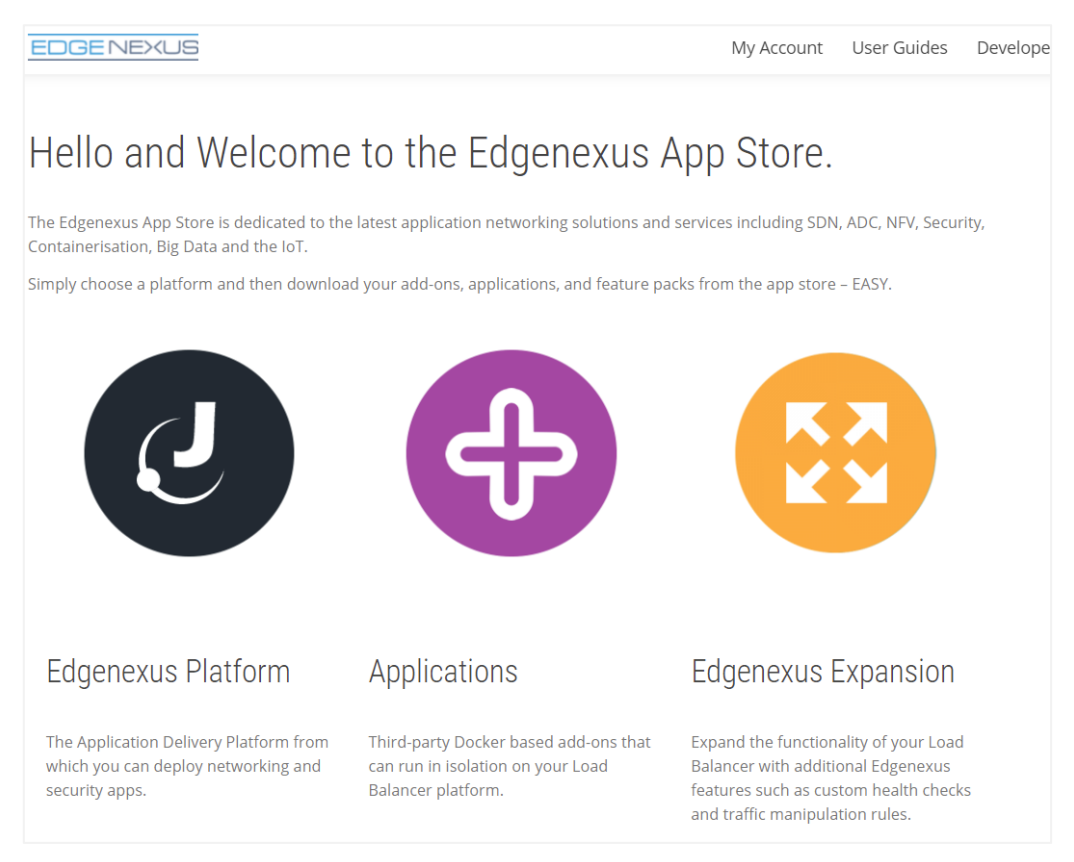

• This action will take you to the Applications page, where you can download the EdgeWAF.

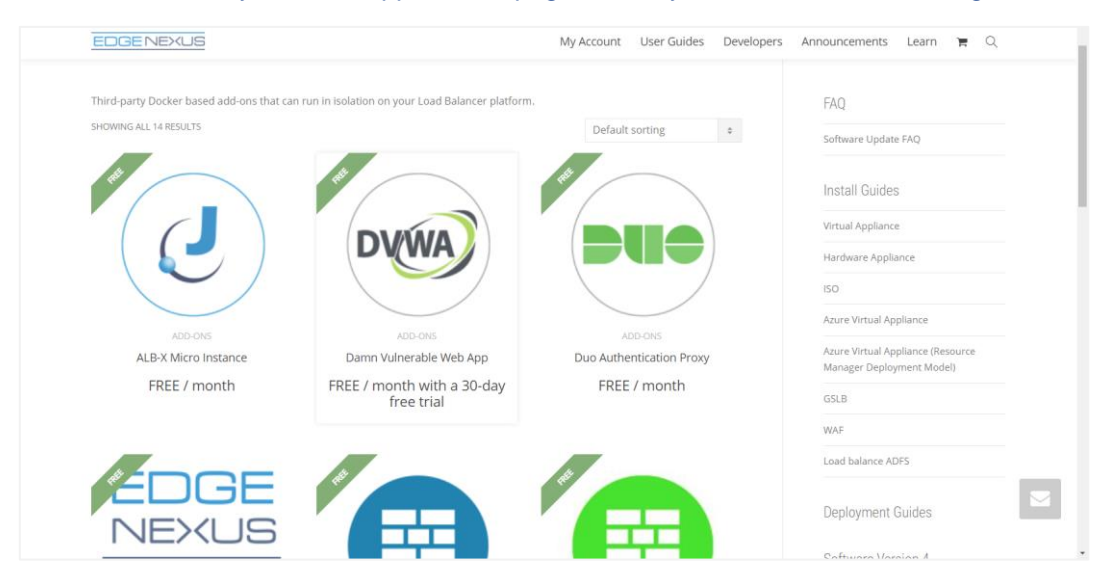

- Within the applications page, you can browse for and order the App.
- The EdgeWAF is free to try, but you purchase it for full use.
- At this point, you have two options: Using the App Store from within the EdgeADC or directly downloading the App from the App Store and then uploading it to the EdgeADC.

#### Downloading and importing the App using the EdgeADC

- The first option is to log in using your App Store credentials inside the EdgeADC. The integrated App Store interface is available using Services > App Store.
- This method will allow you to make the purchase and then find it available within the Purchased Apps section in Library > Apps.
- EdgeWAF App looks something like the one shown below.

| Edgenexus Application Firewall                                                                                                    |                                                              |  |  |  |  |  |  |
|----------------------------------------------------------------------------------------------------|--------------------------------------------------------------|--|--|--|--|--|--|
| Edgenexus Application Firewall                                                                                                    | ÷                                                            |  |  |  |  |  |  |
| The application firewall is easy to deploy, easy to configure and will satisfy PCI-DSS and OWASP application firewall requirements. | Date: 2021-09-09<br>Order: 31005<br>Version: 2.0.0 build 256 |  |  |  |  |  |  |
| 🕹 Deploy 🕞 Delete                                                                                                    | App Store Info                                               |  |  |  |  |  |  |

- You can then download the App, which will appear in the Downloaded Apps section.
- From the Library > Apps > Downloaded Apps section, locate the EdgeWAF App and then deploy it to the EdgeADC containers by clicking the Deploy button.
- Once deployed, it will be available in the Library > Add-Ons tab

#### Download and import the App using direct download

- The secondary method uses your App Store login and directly downloads it to your desktop using a browser.
- Once downloaded, please make sure you save it without altering the filename.
- Please also ensure that there is no (1) or something similar in the filename, possibly indicating a second download, etc.
- With the file downloaded, navigate to Advanced > Software of the EdgeADC GUI using your browser.

#### Making the EdgeWAF App operational

When an App is downloaded and deployed, it is yet to be operational. It has to be given an IP address in the same subnet as the EdgeADC and ports through which it needs to be accessible.

- Navigate to Library > Add-Ons and locate the EdgeWAF App.
- It should look something like the image below.

#### Administrator User Guide

| Container - Name |                 |               |               |                              | ۵ |
|------------------|-----------------|---------------|---------------|------------------------------|---|
|                  | Container Name: |               | Parent Image: | Edgenexus-Application-Firewa |   |
|                  | External IP:    |               | Internal IP:  |                              |   |
|                  | External Port:  |               | Started At:   |                              |   |
| ~                | ¢               | Update        | Stopped At:   |                              |   |
|                  | 0               | Remove Add-On | Import File:  | Browse 🛃 Browse              |   |
|                  | 5               |               |               | 🗘 Import Configuration       |   |
|                  |                 |               |               | C Export Configuration       |   |
|                  |                 |               |               |                              |   |

- As shown in the Container Name and External IP field, no name or IP address is allocated.
- Add an appropriate static IP address. This entry is optional for EdgeADC v4.3.x and above but is mandatory for any version lower than 4.3.x.
- Next, give the App a name the EdgeADC's internal DNS system uses this to refer to the App when needed.

Note: The provision of a name is mandatory and essential for internal ADC <> WAF communications.

- You will need to add the relevant ports for your application, such as 80 or 443. Port 88 is required to access the EdgeWAF GUI.
- Once you have done this, click the Update button to initialise the App.
- It should look something like the one below.

| Container - Name |                 |                         |               |                              | ۵ |
|------------------|-----------------|-------------------------|---------------|------------------------------|---|
|                  | Container Name: | myWAF                   | Parent Image: | Edgenexus-Application-Firewa |   |
|                  | External IP:    | 10.0.0.105              | Internal IP:  |                              |   |
|                  | External Port:  | 80/tcp, 443/tcp, 88/tcp | Started At:   |                              |   |
| ×                |                 | Cr Update               | Stopped At:   |                              |   |
|                  |                 | Pemove Add-On           | Import File:  | Browse 🗗 Browse              |   |
|                  |                 |                         |               | U Import Configuration       |   |
|                  |                 |                         |               | C Export Configuration       |   |
|                  |                 |                         |               |                              |   |

• Click the PLAY icon to activate the App into an operational state.

| myWAF |                 |                                 |               |                               | ۵ |
|-------|-----------------|---------------------------------|---------------|-------------------------------|---|
|       | Container Name: | myWAF                           | Parent Image: | Edgenexus-Application-Firewa  |   |
|       | External IP:    | 10.0.0.105                      | Internal IP:  | 172.31.0.17                   |   |
|       | External Port:  | 80/tcp, 443/tcp, 88/tcp         | Started At:   | 2023-10-20 14:27:36           |   |
| ~     |                 | 10.0.0.105 is available on eth0 | Stopped At:   |                               |   |
|       |                 | 🗸 Update                        | Import File:  | Browse C Browse               |   |
|       |                 | Remove Add-On                   |               | <b>C</b> Import Configuration |   |
|       |                 |                                 |               | C Export Configuration        |   |
|       |                 |                                 |               |                               |   |
|       |                 |                                 |               |                               |   |

Note the View App button to launch the App GUI and the Pause App and Stop App buttons.

• You can launch the App GUI using View App or the listing in the IP Services section.

The EdgeWAF App runs within the ADC's docker container technology, ensuring its safety and integrity. The App uses a separate docker0 network to communicate with the EdgeADC load balancer. When the App is started, it is allocated an IP address from the docker0 pool. This IP address is automatically resolved by the EdgeADC using the docker name you provided in the Container Name field. You can see the internal IP address on the right side of the App.

## Using the EdgeWAF

To configure and use the EdgeWAF, you must access it via the EdgeADC or a web browser if you have installed it onto an EADP (Edgenexus Application Delivery Platform) system.

If installed within the EdgeADC, please click the Add-on GUI button as seen in the image below.

| myWAF |                 |                                 |               |                              | ۵ |
|-------|-----------------|---------------------------------|---------------|------------------------------|---|
|       | Container Name: | myWAF                           | Parent Image: | Edgenexus-Application-Firewa |   |
|       | External IP:    | 10.0.0.105                      | Internal IP:  | 172.31.0.17                  |   |
|       | External Port:  | 80/tcp, 443/tcp, 88/tcp         | Started At:   | 2023-10-20 14:27:36          |   |
| ~     |                 | 10.0.0.105 is available on eth0 | Stopped At:   |                              |   |
|       |                 | 🕑 Update                        | Import File:  | Browse 🛃 Browse              |   |
|       |                 | Remove Add-On                   |               | U Import Configuration       |   |
|       |                 |                                 |               | C Export Configuration       |   |
|       |                 |                                 |               |                              |   |

Otherwise, use the URL via a web browser. An example of this would be <u>https://192.168.159.122:88</u>, where the IP address within the URL matches the value of the External IP you provided.

You will now be presented with a login prompt like the example below.

| Sign In Edgenexus Application Firewall |          |  |  |  |  |  |  |  |
|----------------------------------------|----------|--|--|--|--|--|--|--|
| Edgenexus Web Application Firewall     |          |  |  |  |  |  |  |  |
| Username:                              | admin    |  |  |  |  |  |  |  |
| Password:                              | jetnexus |  |  |  |  |  |  |  |
|                                        | Login    |  |  |  |  |  |  |  |

The default credentials are shown in the image above.

Once logged in, you will be presented with the Dashboard.

#### The Dashboard

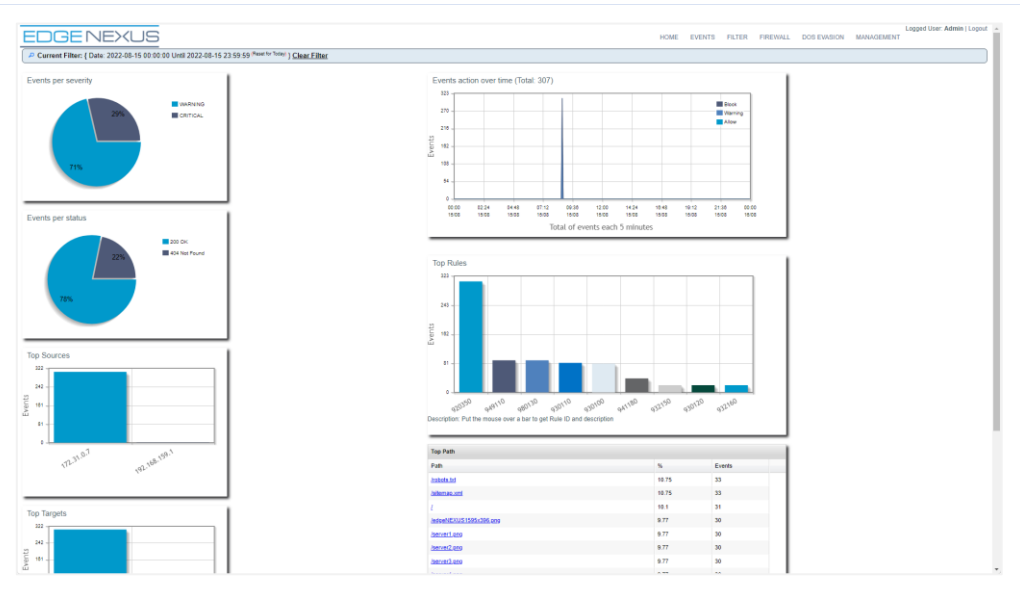

As you can see from the image above, a menu and several graphs and tables are shown in the Dashboard. The menu allows you to navigate through the different pages of the EdgeWAF administration system, while the graphs and tables represent the events detected by the EdgeWAF and classified by numerous parameters.

#### The Events Page

| E   | Logged User: Admin   Logot - |            |           |           |                        |                            |                                                                                                    |  |                                                                      |                                                                                                    |                                                                                                    |                                                                                                |
|-----|------------------------------|------------|-----------|-----------|------------------------|----------------------------|----------------------------------------------------------------------------------------------------|--|----------------------------------------------------------------------|----------------------------------------------------------------------------------------------------|----------------------------------------------------------------------------------------------------|------------------------------------------------------------------------------------------------|
| ° c | urrent F                     | ilter: { [ | Date: 202 | 22-08-15  | 00:00:00 Until         | 2022-08-15 23:             | 59:59 (Reset for Today) } Clear Filter                                                                                                    |  |                                                                      |                                                                                                    |                                                                                                    |                                                                                                |
|     | Delet                        | e Pre      | serve     | Mark as F | alse Positive          | Filter Actions             |                                                                                                    |  |                                                                      |                                                                                                    | 1                                                                                                    | - 25 of 1,209 <u>Next &gt; Last &gt;&gt;</u>                                                   |
|     | Event                        | Action     | Sensor    | Severity  | Date/Time              | Source/Port                | Hostname/Path                                                                                                    |  | Rules                                                                | Nert                                                                                                    |                                                                                                    |                                                                                                |
|     | <u>Details</u>               | ٢          | WAE       | 2         | 2022-08-15<br>08:47:32 | <u>172 31.0.7</u><br>38332 | Hostname: <u>192 168 159 114</u> , Port: 80,<br>Method: <u>GET</u> , Path: <u>(sitemap xm)</u><br>Status Code: <u>404</u> ( <i>Not Found</i> )     |  | Host                                                                 | neader is a numeric IP a                                                                                                    | iddress (192.168.159                                                                                                    | 114)                                                                                           |
|     | Details                      | ٤          | WAE       | 2         | 2022-08-15<br>08:47:32 | <u>172 31.0.7</u><br>38332 | Hostname: <u>192.168.159.114</u> , Port: 80,<br>Method: <u>GET</u> , Path: <u>/server6.org</u> ?query=%7C<br>Status Code: <u>200</u> ( <i>OK</i> ) |  | Host                                                                 | neader is a numeric IP a                                                                                                    | iddress (192.168.159                                                                                                    | 114)                                                                                           |
|     | Details                      |            | WAE       | 2         | 2022-08-15<br>08:47:32 | <u>172 31 0.7</u><br>38332 | Hostname 192-188.158.114, Port 80,<br>Method: GET, Path: <u>served</u> .gog?query=%00<br>Status Code: 200 (CK)                                     |  | Invali<br>query<br>Invali<br>Inbos<br>Host<br>Inbos<br>SQL1<br>Renar | 1 character in request (r<br>=1x00)<br>1 character in request (r<br>nd Anomaly Score Exce<br>neader is a numeric IP a<br>nd Anomaly Score Exce<br>=0 XSS=0 RFI=0.1FI=30<br>oia level scores: 33.0.1 | ull character) (REQU<br>ull character) (ARGS<br>reded. (Total Score. 3)<br>iddress (192.168.159<br>reded. (Total Inbound.)<br>RCE=0 PHPI=0.HT<br>).0 | EST_URI=/server6 png?<br>query=lx00)<br>b)<br>114)<br>Scoro: 33 _<br>[P=0 SESS=0) - individual |
|     | <u>Details</u>               | ۲          | WAE       | 2         | 2022-08-15<br>08:47:32 | <u>172.31.0.7</u><br>38332 | Hostname: <u>192 168 159 114</u> , Port: 80,<br>Method: <u>GET</u> , Path: <u>/server6.png</u> ?query=%2B<br>Status Code: <u>200</u> ( <i>OK</i> ) |  | Host                                                                 | teader is a numeric IP a                                                                                                    | <u>iddress</u> (192.168.159                                                                                                    | 114)                                                                                           |
|     | <u>Details</u>               | ۲          | WAE       | 2         | 2022-08-15<br>08:47:32 | <u>172.31.0.7</u><br>38332 | Hostname: <u>192.168.159.114</u> , Port: 80,<br>Method: <u>GET</u> , Path: <u>/server6.png</u> ?query=%40<br>Status Code: <u>200</u> ( <i>OK</i> ) |  | Host                                                                 | neader is a numeric IP a                                                                                                    | iddress (192.168.159                                                                                                    | 114)                                                                                           |
|     | <u>Details</u>               | ۲          | WAE       | 2         | 2022-08-15<br>08:47:32 | <u>172 31.0.7</u><br>37228 | Hostname: <u>192.168.159.114</u> , Port: 80,<br>Method: <u>GET</u> , Path: <u>/server6.png</u> ?query=<br>Status Code: <u>200</u> ( <i>OK</i> )    |  | Host                                                                 | neader is a numeric IP a                                                                                                    | iddress (192.168.159                                                                                                    | 114)                                                                                           |
|     | <u>Details</u>               | ۲          | WAE       | 2         | 2022-08-15<br>08:47:32 | <u>172.31.0.7</u><br>37228 | Hostname: <u>192 168.159.114</u> , Port: 80,<br>Method: <u>GET</u> , Path: <u>/server6.png</u> ?=<br>Status Code: <u>200</u> ( <i>OK</i> )         |  | Host                                                                 | eader is a numeric IP e                                                                                                    | ddress (192.168.159                                                                                                    | 114)                                                                                           |

The Events page within the EdgeWAF displays the events detected by the EdgeWAF. The log of events comprises descriptive text and hot links that will show more detailed data.

If we look at a single event line, for example, we can interrogate the system for more information or filter the records according to the event type.

|  | Details<br>1 |  | WAE | Ż | 2022-08-15<br>08:47:32 | <u>172.31.0.7</u><br>38332 | Hostname: 192-168.159.114, Port 80,<br>Method: <u>GET</u> , Path: <u>servest pro</u> r/query=%00<br>Status Code: 200 (OK) | Invalid character in request (ruit character) (REQUEST_URIverver#prg7<br>query='vi0)<br>Initialid character in request (ruit character) (ARGS query='vi00)<br>Inbound Anomaly Score Exceeded (Total Score. 33)<br>Host harder is a normatic IP address (124 Ref 159 1114)<br>Imbound Anomaly Score Exceeded (Total Inbound Score. 33 -<br>SQLIeD SSLIP RFILD, LEISOR RCEID PHPILD HTTP-ID SESSLIP) individual<br>parameter level score: 33, 0, 0, 0 |
|--|--------------|--|-----|---|------------------------|----------------------------|----------------------------------------------------------------------------------------------------|----------------------------------------------------------------------------------------------------|
|--|--------------|--|-----|---|------------------------|----------------------------|----------------------------------------------------------------------------------------------------|----------------------------------------------------------------------------------------------------|

If we were to click on the link Details, we would be presented with a detailed view of what this event comprises. See below:

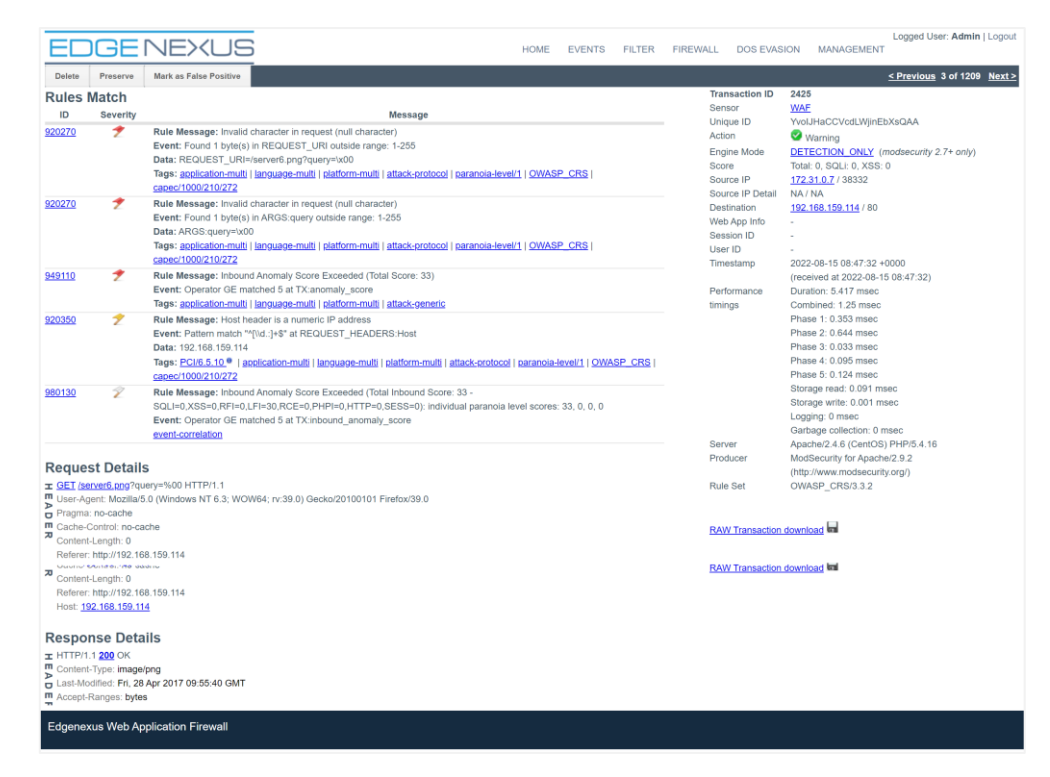

If, however, we were to click on the line stating:

Inbound Anomaly Score Exceeded (Total Inbound Score: 33 - SQLI=0,XSS=0,RFI=0,LFI=30,RCE=0,PHPI=0,HTTP=0,SESS=0): individual paranoia level scores: 33, 0, 0, 0

The Events list will be filtered to show all events corresponding to the clicked value.

| E               | Logged User: Admin   Loggod Home events filter firewall dos evasion management   |            |           |          |                        |                            |                                                                                                    |                                                                                                    |  |  |  |  |
|-----------------|----------------------------------------------------------------------------------|------------|-----------|----------|------------------------|----------------------------|----------------------------------------------------------------------------------------------------|----------------------------------------------------------------------------------------------------|--|--|--|--|
| <mark>, </mark> | urrent F                                                                         | ilter: { [ | Date: 202 | 22-08-15 | 00:00:00 Until         | 2022-08-15 23:             | 59:59 (Reset for Today)   Rule ID: 980130 (Not) (Del) } Clear Filter                                                                              |                                                                                                    |  |  |  |  |
|                 | Delete Preserve Mark as False Positive Filter Actions -     1 - 25 of 580 Next > |            |           |          |                        |                            |                                                                                                    |                                                                                                    |  |  |  |  |
|                 | Event                                                                            | Action     | Sensor    | Severity | Date/Time              | Source/Port                | Hostname/Path                                                                                                    | Rules Alert                                                                                                    |  |  |  |  |
|                 | <u>Details</u>                                                                   |            | WAE       | 2        | 2022-08-15<br>08:47:32 | <u>172.31.0.7</u><br>38332 | Hostname: <u>192-168,159-114</u> . Port: 80,<br>Method: <u>GET</u> , Path: <u>percenti ang</u> ?query#%00<br>Status Code: <u>200</u> (OK)         | Invalid character in request (rull character) (REOUEST_URI=kerver6 pro?<br>query=ixx00)<br>Invalid character in request (rull character) (ARGS query=ix00)<br>Intound Anomaly Score Exceeded (Total Score: 33)<br>Host needs in a manetic Partides (192: 168: 159: 114)<br>Intound Anomaly Score Exceeded (Total Intourus Score: 33,<br>SQLID_SSS0; PEID (1-10: 06:E3- PHPIPo) HTTP=0; SESS=01; individual<br>extancial level scores: 33, 3, 9, 9 |  |  |  |  |
|                 | Details                                                                          |            | WAE       | *        | 2022-08-15<br>08:47:32 | <u>172.31.0.7</u><br>37592 | Hostname: <u>192-168.159.114</u> . Port: 80,<br>Method: <u>SET</u> , Path: <u>parvet5.seg</u> ?query=%00<br>Status Code: <u>200</u> (ON)          | Invalid character in moyest (rull character) (REOUEST, URIIv/serverS.png?<br>qwp-six00)<br>Invalid character in moyest (rull character) (ARGS qwery=ix00)<br>Inbound Anomaly. Score Exceeded (Total Score: 33)<br>Hoth media: in a mannet: IF address (192.168 (197.14)<br>Inbound Anomaly. Score Exceeded (Total Inbound Score: 33).<br>SGL=b XSS=b BEHo L.F1=0.0 RCE=0 EMPIng. HTTP=0.8ESS=b), individual<br>paramota level score: 33, 0, 0, 0  |  |  |  |  |
|                 | Details                                                                          |            | WAE       | 2        | 2022-08-15<br>08:47:31 | <u>172.31.0.7</u><br>37228 | Hostname: <u>192-168-199-114</u> . Port: 80,<br>Method: <u>GEI</u> , Park: <u>parvorf.app</u> ?query=%00<br>Status Code: <u>200</u> ( <i>D</i> R) | Invalid character in request (rull character) (REOUEST_URINdenver4.png?<br>query-vix00)<br>Invalid character in request (rull character) (ARGS query-vix00)<br>Inbound Anomaly. Score: Exceeded. Total Score: 331<br>Hoth media: is a mannet: Te address (192.168.159.114)<br>Inbound Anomaly. Score: Exceeded. Total Inbound Score: 331.<br>SoLino XSSe0 (REIn0.151:03 RCE-00 PHPIn0.HTTP=0.5ESS=0); individual<br>caractel. Invol. Score: 3.00. |  |  |  |  |
|                 | <u>Details</u>                                                                   | ٠          | WAE       | 2        | 2022-08-15<br>08:47:31 | 172.31.0.7<br>37592        | Hostname: <u>192.168.159.114</u> , Port: 80,<br>Method: <u>GET</u> , Path: <u>(server3.png</u> ?query=%00                                         | Invalid charactor in request (null charactor) (REQUEST_URI=/server3.png?<br>query=!x00)                                                                                                    |  |  |  |  |

#### The Filter Editor

The Filter Editor allows you to filter displayed events with even greater granularity.

| 00.00.0                | 0 11-41 0000 00 45 00-50-50 (Re | set for Today) > OL Elle             |                             |                              |      |
|------------------------|---------------------------------|--------------------------------------|-----------------------------|------------------------------|------|
| 00.00                  | Filter Editor                   |                                      |                             |                              | ×    |
| False Pe               | [ General                       |                                      | Anomaly Scoring             |                              |      |
| y Date                 | Date From                       | 2022-08-15 00:00:00                  | Total Score                 |                              |      |
| 2022<br>08:41          | Date To                         | 2022-08-15 23:59:59                  | SQLi Score                  |                              |      |
|                        | Sensor                          | Not C All Sensors                    | XSS Score                   | 2 •                          |      |
| 2022                   | Target Hostname                 | Not                                  | Dula Tasian (a miliananda ) |                              | _    |
| 08:4.<br>2022<br>08:4: | Client IP                       | Not                                  | Duration                    | 2 V                          |      |
|                        | Client IP Country Code          | Not                                  | Combined                    | 2 V                          |      |
|                        | Client IP AS Number             | Not                                  | Phase 1                     | 2 4                          |      |
|                        | Action                          | Not All Actions                      | Phase 2                     | 2 V                          |      |
|                        | Event Severity                  | Not All Severities                   | Phase 3                     | 2 V                          |      |
|                        | Engine Mode Not All             |                                      | Phase 4                     | 2 V                          |      |
| 2022                   | HTTP Method                     | Not 🗌 All Method 🗸                   | Phase 5                     | 2 4                          |      |
| 08:41                  | Path                            | Not                                  | Storage Read                | 2 V                          |      |
| 0000                   | HTTP Status                     | Not 🗌 All Status 🗸                   | Storage Write               | 2 4                          |      |
| 2022<br>08:41          | User ID                         | Not 🗆                                | Logging                     | 2 V                          |      |
|                        | Rule ID                         | Not 🗆                                | Garbage Collection          | 2 V                          |      |
| 2022                   | Тад                             | Not 🗌 All Tags 🗸 🗸                   |                             |                              |      |
|                        | Web App Info                    | Not                                  |                             |                              |      |
| 2022                   | Marked as False Positive        | •                                    |                             |                              |      |
| 08:4:                  | Preserved Events                | <b>~</b>                             |                             |                              |      |
| 2022                   | Unique ID                       |                                      |                             |                              |      |
| 08:41                  |                                 |                                      |                             |                              |      |
|                        |                                 |                                      |                             | Apply Filter Cancel Clear Fi | lter |
| 2022                   | 32 37592                        |                                      |                             |                              |      |
| 00.47.0                | Method                          | a: GE1, Path: /servers.phg/query=%7C |                             |                              |      |

#### Administrator User Guide

#### **Firewall**

| EDGENEXUS                                                                                                    |    | HOME             | EVENTS | FILTER | FIREWALL | DOS EVASION | MANAGEMENT | Logged User: Admin   Logout |
|----------------------------------------------------------------------------------------------------|----|------------------|--------|--------|----------|-------------|------------|-----------------------------|
| Firewall Control                                                                                                    |    |                  |        |        |          |             |            |                             |
| Detection and blocking                                                                                                    |    |                  |        |        |          |             |            |                             |
| Matched Rules                                                                                                    |    | Whitelisted Rule | s      |        |          |             |            |                             |
| 202027 (cinvalid character) in request (null character))                                                                      | VA |                  |        |        |          |             | *          |                             |
| Custom rules before OWASP CRS                                                                                                 |    |                  |        |        |          |             |            |                             |
| # User defined rules and settings.                                                                                            |    |                  |        |        |          |             |            |                             |
| # These custom rules will be applied before OWASP CRS rules.<br>#                                                             |    |                  |        |        |          |             |            |                             |
|                                                                                                    |    |                  |        |        |          |             |            |                             |
| Custom rules after OWASP CRS # User defined rules and settings. # These custom rules will be applied after OWASP CRS rules. # |    |                  |        |        |          |             |            |                             |
| 7                                                                                                    |    |                  |        |        |          |             |            |                             |

The Firewall page is a critical section of the EdgeWAF and is used to ensure that you first scan the traffic without blocking and then whitelist the safe events before switching to block mode.

#### **Firewall Control**

| Firewall Control                  |
|-----------------------------------|
| ◯ Disabled                        |
| Detection only                    |
| $\bigcirc$ Detection and blocking |
|                                   |

- Disabled the WAF is disabled and allows all traffic to pass through without detection.
- Detection only In this mode, the WAF will detect all events that conform to the OWASP rule set and list them. It will not block any traffic. This mode is used to understand the traffic coming through the WAF and the effect blocking certain events may have.
- Detection and blocking This is the fully operational mode, and when set to this option, the WAF will block all events not whitelisted.

|                                                                                  | _   | whitelisted Rules |  |
|----------------------------------------------------------------------------------|-----|-------------------|--|
| 20270 (Invalid character in request (null character))                            |     |                   |  |
| 20350 (Host header is a numeric IP address)                                      |     |                   |  |
| 21120 (HTTP Response Splitting Attack)                                           |     |                   |  |
| 21160 (HTTP Header Injection Attack via payload (CR/LF and header-name detected) | <   |                   |  |
| 30100 (Path Traversal Attack (//))                                               | 1 8 |                   |  |
| 30110 (Path Traversal Attack (//))                                               | 2   |                   |  |
| I30120 (OS File Access Attempt)                                                  |     |                   |  |
| 32100 (Remote Command Execution: Unix Command Injection)                         |     |                   |  |
| 32105 (Remote Command Execution: Unix Command Injection)                         |     |                   |  |
| 32115 (Remote Command Execution: Windows Command Injection)                      |     |                   |  |

The *Manually add rule IDs to whitelist* option allows you to add additional rules using their IDs to the whitelist section.

#### Administrator User Guide

#### **DoS Evasion**

| EDGEN                          | EXUS                             |                                        | HOME | EVENTS | FILTER | FIREWALL | DOS EVASION | MANAGEMENT | Logged User: Admin   Logou |
|--------------------------------|----------------------------------|----------------------------------------|------|--------|--------|----------|-------------|------------|----------------------------|
|                                |                                  |                                        |      |        |        |          |             |            |                            |
| DoS Evasion Control            |                                  |                                        |      |        |        |          |             |            |                            |
| Disabled                       |                                  |                                        |      |        |        |          |             |            |                            |
| Enabled                        |                                  |                                        |      |        |        |          |             |            |                            |
| DoS Evasion Parameters         |                                  |                                        |      |        |        |          |             |            |                            |
| OOS Hash Table Size            | 3097                             |                                        |      |        |        |          |             |            |                            |
| DOS Page Count                 | 2                                |                                        |      |        |        |          |             |            |                            |
| DOS Site Count                 | 50                               |                                        |      |        |        |          |             |            |                            |
| OOS Page Interval              | 1                                |                                        |      |        |        |          |             |            |                            |
| DOS Site Interval              | 1                                |                                        |      |        |        |          |             |            |                            |
| OOS Blocking Period            | 10                               |                                        |      |        |        |          |             |            |                            |
| Jse IPTables for blocking      | (disable if Application Firev    | vall is fronted with a VIP or a proxy) |      |        |        |          |             |            |                            |
| PTables Blocking Period        | 1                                |                                        |      |        |        |          |             |            |                            |
| Dog Evacion IP Whitelist       |                                  |                                        |      |        |        |          |             |            |                            |
| Vau can use uditelists to      | disable the medule for cortain   | ranges of                              |      |        |        |          |             |            |                            |
| # IPs. Wildcards can be use    | ed on up to the last 3 octets if | necessary.                             |      |        |        |          |             |            |                            |
| # Multiple DOSWhitelist cor    | nmands may be used in the c      | onfiguration.                          |      |        |        |          |             |            |                            |
| #DOSwinitelist 192.166.0.<br># |                                  |                                        |      |        |        |          |             |            |                            |
|                                |                                  |                                        |      |        |        |          |             |            |                            |
|                                |                                  |                                        |      |        |        |          |             |            |                            |
|                                |                                  |                                        |      |        |        |          |             |            |                            |
|                                |                                  |                                        |      |        |        |          |             |            |                            |
|                                |                                  |                                        | 15   |        |        |          |             |            |                            |
|                                |                                  |                                        |      |        |        |          |             |            |                            |
| Update configuration           |                                  |                                        |      |        |        |          |             |            |                            |
|                                |                                  |                                        |      |        |        |          |             |            |                            |
| 51 W I A 8                     |                                  |                                        |      |        |        |          |             |            |                            |
| Edgenexus Web Applic           | ation Firewall                   |                                        |      |        |        |          |             |            |                            |
|                                |                                  |                                        |      |        |        |          |             |            |                            |

Denial of Service attacks is more prevalent these days than ever before. The DoS Evasion capability of the EdgeWAF system allows you to decrease the risk by enabling DoS attack prevention.

You can specify custom properties using the DoS Evasion Parameters section and provide IP addresses considered safe within the DoS Evasion IP Whitelist section.

#### Management

The Management section of the EdgeWAF configuration allows you to set additional parameters and users that are permitted to log into the EdgeWAF web console.

| EDGENE                  | XUS                                                                                                    |                 | HOME | EVENTS | FILTER | FIREWALL | DOS EVASION | MANAGEMENT | Logged User: Admin | Logout |
|-------------------------|----------------------------------------------------------------------------------------------------|-----------------|------|--------|--------|----------|-------------|------------|--------------------|--------|
| Config<br>Users<br>Info | Real Server / VIP<br>Real Server / VIP Address                                                                                               | 192.168.159.115 |      |        |        |          |             |            |                    |        |
|                         | Requests Keep-Alive<br>C Enabled<br>Disabled                                                                                                 |                 |      |        |        |          |             |            |                    |        |
|                         | Proxy Preserve Host<br>Enabled<br>Disabled                                                                                                   |                 |      |        |        |          |             |            |                    |        |
|                         | Absolute URL to Relative URL<br>Convert specified absolute URL to<br>a relative URL in response body<br>(strip host address part of the URL) |                 |      |        |        |          |             |            |                    |        |
|                         | Client IPs Forwarding<br>Get client IPs from "X-Forwarded-For"<br>header generated by a reverse proxy<br>at the following IP address         |                 |      |        |        |          |             |            |                    |        |
|                         | Log Storage<br>Store Local Logs                                                                                                    | ]               |      |        |        |          |             |            |                    |        |
|                         |                                                                                                    |                 |      |        |        |          |             |            |                    |        |
|                         |                                                                                                    |                 |      |        |        |          |             |            |                    |        |

#### Management Navigation Menu

At the top left of the management page, you will find the menu that allows you to navigate the various sections.

These are:

Config

- Users
- Info.

#### Config

The Config section enables the admin to set various parameters that govern the behaviour of the EdgeWAF.

| 192.168.159.115 |
|-----------------|
|                 |
|                 |
|                 |
|                 |
|                 |
|                 |
|                 |
|                 |
|                 |
|                 |
|                 |
|                 |
|                 |
|                 |
|                 |
|                 |
|                 |
|                 |
|                 |
|                 |
|                 |
|                 |
|                 |
|                 |

| Item                         | Description                                                                                                    |
|------------------------------|----------------------------------------------------------------------------------------------------|
| Real Server / VIP            | This field allows you to specify to which server or ADC VIP the EdgeWAF will send egress data once traffic detection and blocking are completed.                                                                    |
| Requests Keep-Alive          | Allows you to enable or disable the Keep-Alive timeout associated with requests                                                                                                    |
| Proxy Preserve Host          | The Proxy Preserve Host setting, when enabled, allows the preservation<br>and retention of the original Host: header from the client browser when<br>constructing the proxied request to send to the target server. |
| Absolute URL to Relative URL | This option allows the removal of the host information from the URL. So http://test.com/home becomes /home.                                                                                                    |
| Client IPs forwarding        | Obtains the client's IP address from the X-Forwarded-For header generated by the reverse proxy at the specified address.                                                                                            |
| Log Storage                  | Choose whether to store the logs locally or in a remote location.                                                                                                    |

#### Users

The EdgeWAF allows you to create specific user logins. This feature is accessed using the Users menu item on the Management page.

#### Administrator User Guide

| <u>EDGENEXL</u> | JS           |        | HOME | EVENTS | FILTER | FIREWALL | DOS EVASION | MANAGEMENT | Logged User: Admin   Logout |
|-----------------|--------------|--------|------|--------|--------|----------|-------------|------------|-----------------------------|
| Config [+] A    | Add New User |        |      |        |        |          |             |            |                             |
| Users ID Us     | ser          | e-Mail |      |        |        |          |             |            |                             |
| 1 ad            | dmin         |        |      |        | Edi    | t Change | Password    |            |                             |

In this section, you can see the users that have been defined and edit existing ones and change the password for a specific user.

To add a new user, click the Add New User button. You will see the page below.

| E   |      | XUS                     | HOME                          | EVENTS | FILTER | FIREWALL | DOS EVASION | MANAGEMENT | Logged User: Admin   Logout |
|-----|------|-------------------------|-------------------------------|--------|--------|----------|-------------|------------|-----------------------------|
| Co  | nfig |                         |                               |        |        |          |             |            |                             |
| Us  | ers  | Username                | (Min. 5 - Max. 30 characters) |        |        |          |             |            |                             |
| Inf |      | Password                | (Min. 5 - Max. 20 characters) |        |        |          |             |            |                             |
|     |      | Password (confirmation) | (Min. 5 - Max. 20 characters) |        |        |          |             |            |                             |
|     |      | e-mail                  |                               |        |        |          |             |            |                             |
|     |      | Save                    |                               |        |        |          |             |            |                             |

Enter the details and click save.

#### Info

Should you wish to obtain information on the version number of the WAF and any other related information, click Info.

| EDGENE      | XUS                     |                                             | HOME           | EVENTS       | FILTER | FIREWALL | DOS EVASION | MANAGEMENT | Logged User: Admin   Logou |
|-------------|-------------------------|---------------------------------------------|----------------|--------------|--------|----------|-------------|------------|----------------------------|
| Config      | Edgenexus WAF Version:  | 2.0.0 (build 256)                           |                |              |        |          |             |            |                            |
| Users       | OWASP CRS Version:      | 3.3.2_16.09.2021                            |                |              |        |          |             |            |                            |
| <u>Info</u> | APC Cache extension:    | Extension APCu (4.0.11) loaded, enabled and | turned "on" in | Edgenexus W/ | \F     |          |             |            |                            |
|             | APC Cache Timeout:      | 30 seconds                                  |                |              |        |          |             |            |                            |
|             | PHP version:            | 5.4.16                                      |                |              |        |          |             |            |                            |
|             | PHP Zend Version:       | 2.4.0                                       |                |              |        |          |             |            |                            |
|             | MySQL Version:          | 5.5.68-MariaDB                              |                |              |        |          |             |            |                            |
|             | Database Name:          | waf                                         |                |              |        |          |             |            |                            |
|             | Database Size:          | 9.45 MB                                     |                |              |        |          |             |            |                            |
|             | Number of sensors:      | 1                                           |                |              |        |          |             |            |                            |
|             | Number of events on DB: | 2,427                                       |                |              |        |          |             |            |                            |

### How to use the EdgeWAF

The EdgeWAF is available for use within two platforms:

- EdgeADC Installed locally within the EdgeADC as a containerised application
- EADP (Edgenexus Application Delivery Platform) The EADP platform allows you to host Edgenexus as standalone systems where you may be using a 3<sup>rd</sup> party load balancer or no load balancer at all.

In this example of how to use the WAF in a real scenario, we will use the EdgeADC. Operationally, there is no difference, and the egress IP will point to a VIP rather than a real server.

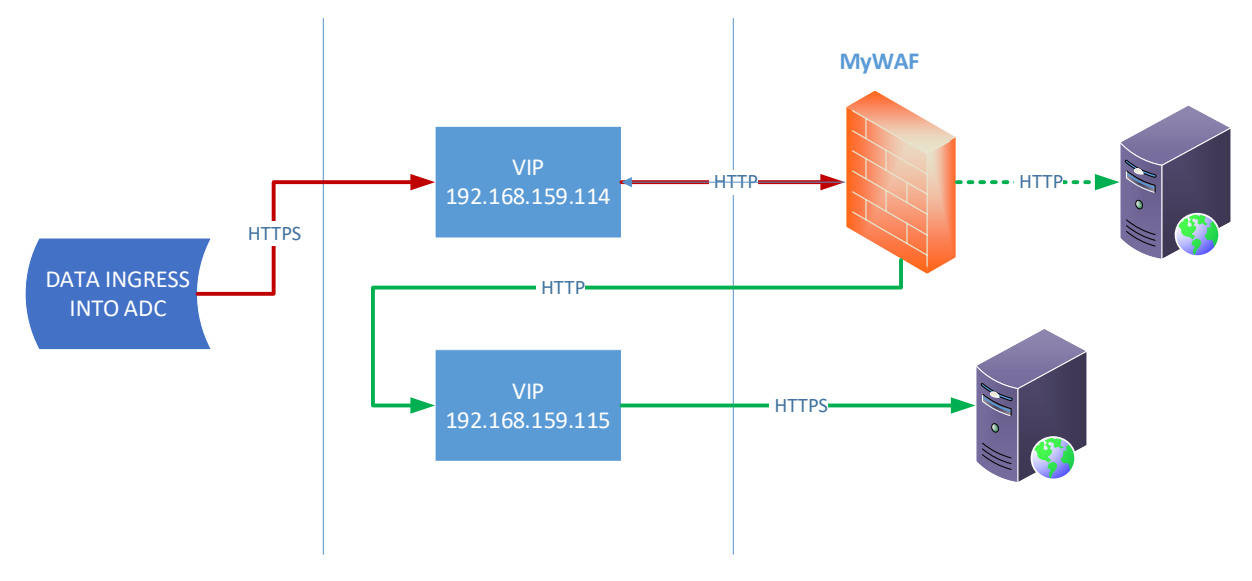

As we can see from the diagram above, data ingress occurs to the VIP 192.168.159.114 and is then sent onto the WAF. You will need to configure for SSL offload if the traffic is HTTPS – set the port for the ingress VIP to 443 and the port for WAF entry to 80 (our example).

| Mode           | VIP        | VS    | Enabled      | IP Add    | ress   | SubNet Mas       | k / Prefix        | Port     | Servic           | e Name     | 5    | Service Type  |  |
|----------------|------------|-------|--------------|-----------|--------|------------------|-------------------|----------|------------------|------------|------|---------------|--|
| Active         |            | -     | $\checkmark$ | 192.168.1 | 59.115 | 255.255.255.0    |                   | 443      | From WAF         |            | HTTP |               |  |
| Active         | -          | -     | 2            | 192.168.1 |        |                  |                   | 443      |                  | INGRESS    |      |               |  |
| Active         |            | -     | $\checkmark$ | 192.168.1 | 59.116 | 255.255.2        | 255.0             | 80 Paul  |                  | aul        |      | HTTP          |  |
| Active         |            | -     | <b>Z</b>     | 192.168.1 | 59.117 | 255.255.2        | 255.0             | 80       | John             |            |      | HTTP          |  |
| Active         |            | -     | $\checkmark$ | 192.168.1 | 59.118 | 255.255.2        | 255.0             | 80       | Ringo            |            | HTTP |               |  |
| Active         |            | -     | <b>Z</b>     | 192.168.1 | 59.119 | 255.255.2        | 255.0             | 80       | gslb.jayadc.com  |            | HTTP |               |  |
| Active         |            | -     | ×            | 192.168.1 | 59.120 | 255.255.255.0 80 |                   | gslb2.ja | gslb2.jayadc.com |            | HTTP |               |  |
| Real Server Ba | rvers      | anced | flightPATH   |           |        |                  |                   |          |                  |            |      |               |  |
| Group Name     | : Server C | iroup |              |           |        |                  |                   | €        | Copy Server      | Add Server | Θ    | Remove Server |  |
| Status         | Activity   |       |              | 4 dress   | Port   | Weight           | Calculated Weight |          | No               | tes        |      | ID            |  |
| -              | Online     |       |              | MANAE     |        |                  |                   |          |                  |            |      |               |  |

Once tested for threats, the data egresses from the WAF to the secondary VIP 192.168.159.115 and is then sent to the real server. The IP address 192.168.159.115 is entered in the Real Server/VIP field on the WAF, as illustrated in the image below.

| Real Server / VIP         |                 |
|---------------------------|-----------------|
| Real Server / VIP Address | 192.168.159.115 |

Using this method, you will decrypt the HTTPS traffic to the WAF and then re-encrypt the traffic onto the real server.

We have also shown how you can send the data directly to a real server in non-encrypted format (see dotted green line).